# 淘屏宝使用说明

温馨提示:安装使用前,请确保您所处的环境有 wifi 信号,电视机有 HDMI 输入接口。

### 一、安装硬件淘屏宝

- 1、将本产品的 HDMI 端插入电视机或者其他显示设备的 HDMI 输入端。
- 2、将配件中的 USB 供电线标准 USB 端连接在电视或其他显示设备的 USB 接口上, miniUSB 接口处即可。

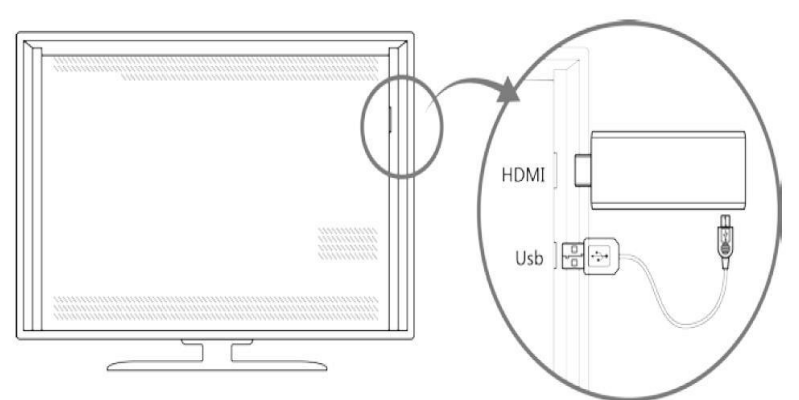

- 3、安卓手机扫描以下二维码可下载淘屏 App。
- 4、苹果手机在 App Store 应用,搜索淘屏 App 即可下载。

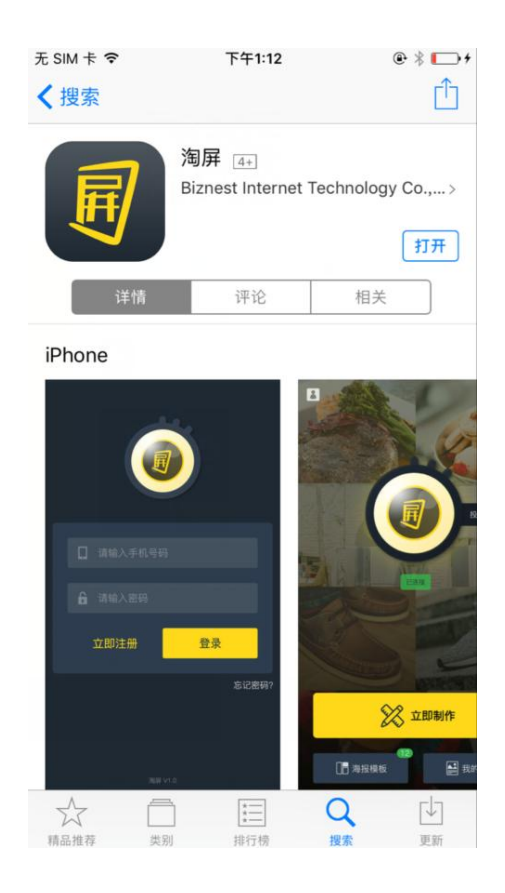

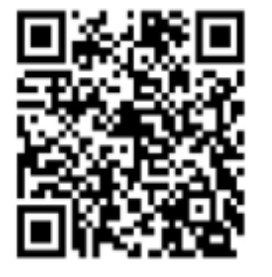

扫描二维码下载淘屏APP

# 二、安装并注册淘屏宝 App

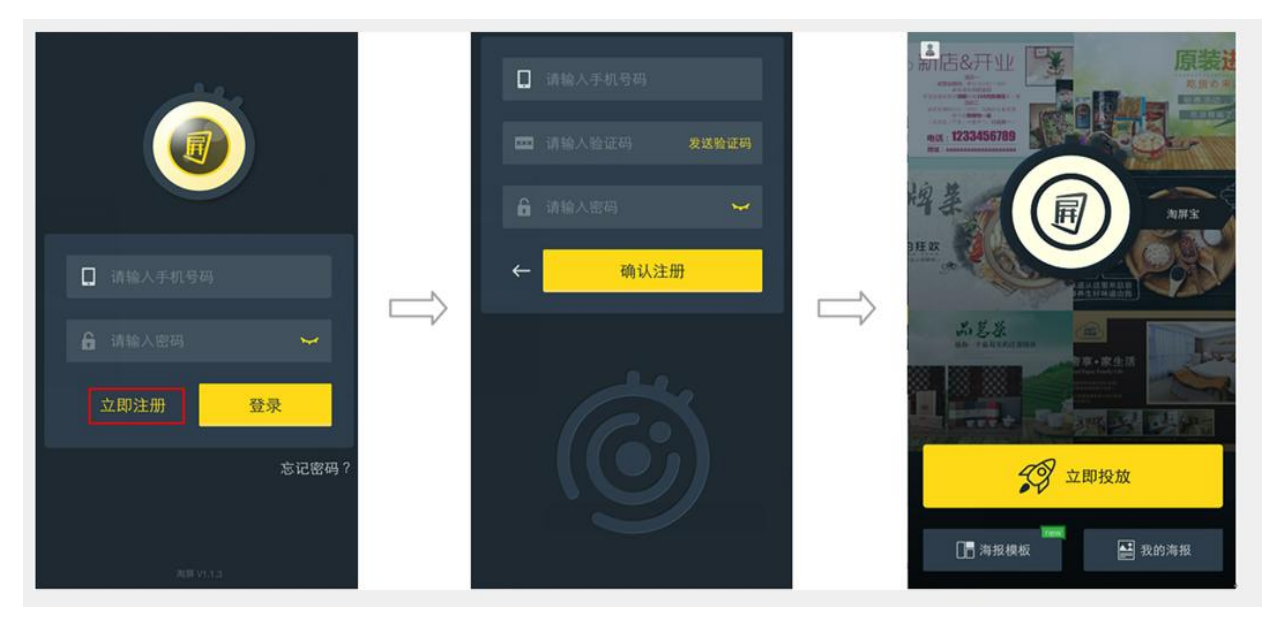

1、如上图所示,进行以下操作:点击"立即注册"——填写相关信息——点击"确认注册"——成功注册进入 APP 界面。

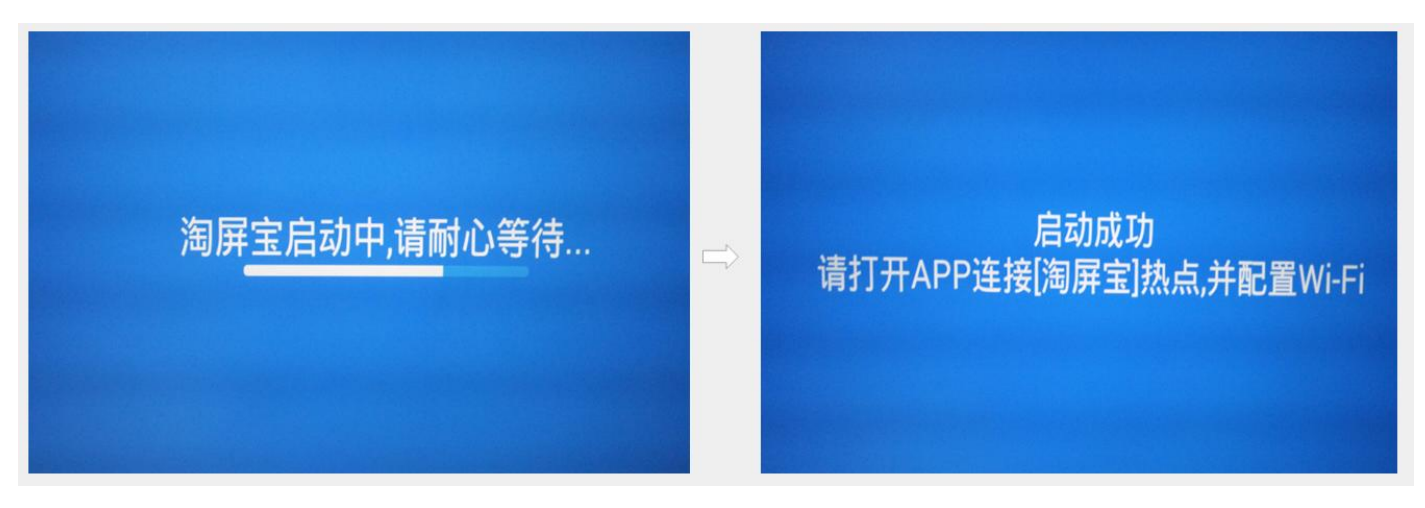

2、打开电视机电源, 淘屏宝自动开机, 指示灯亮; 将电视机节目源/输入源/信号源切换到 HDMI 输入, 显示以上画面。

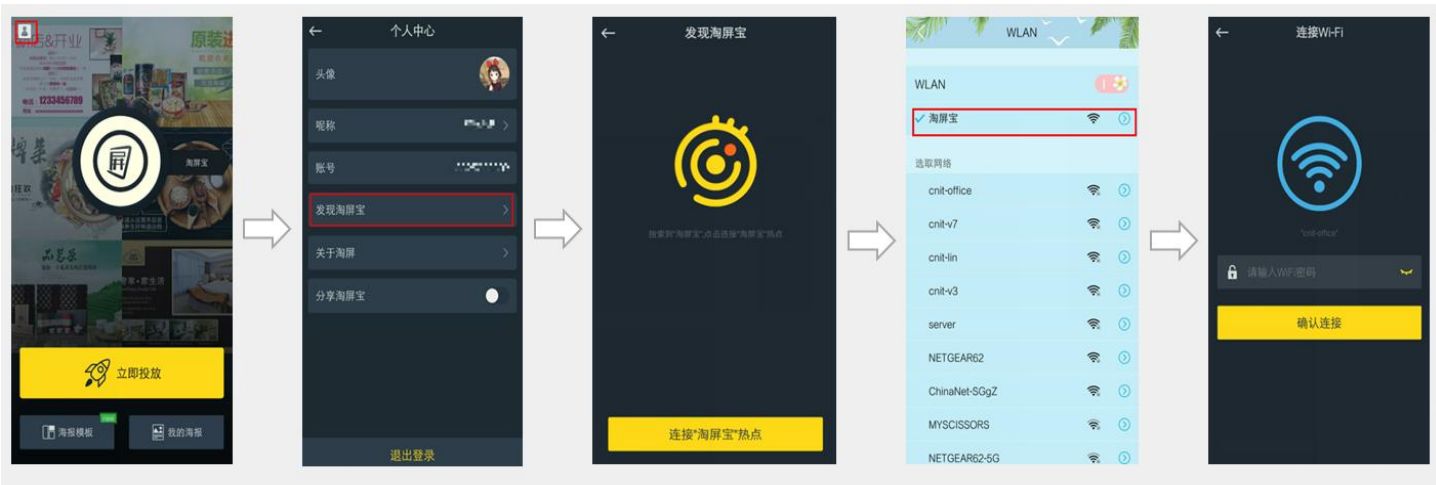

三、绑定淘屏

1、如上图所示,进行以下操作:点击左上角图标进入个人中心——点击"发现淘屏宝"——点击"连接淘屏宝热点"— 一进入 WIFI 连接页面——寻找并连接"淘屏宝"热点——返回 APP 界面——填写 WIFI 密码并确认连接;

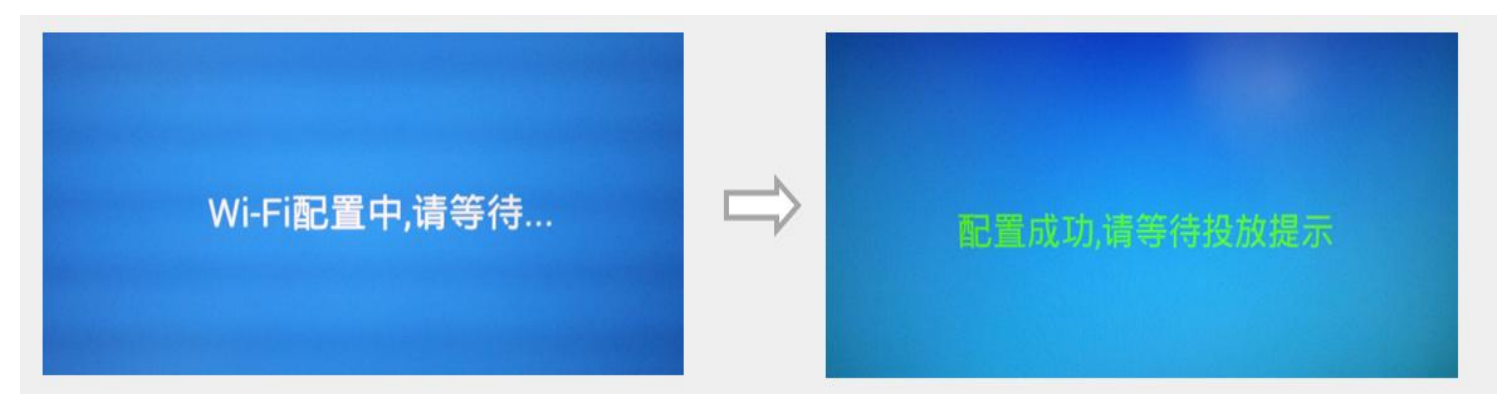

2、设置成功后,后台将为您进行绑定操作,大约需要 2 分,电视机屏幕显示如上图所示:

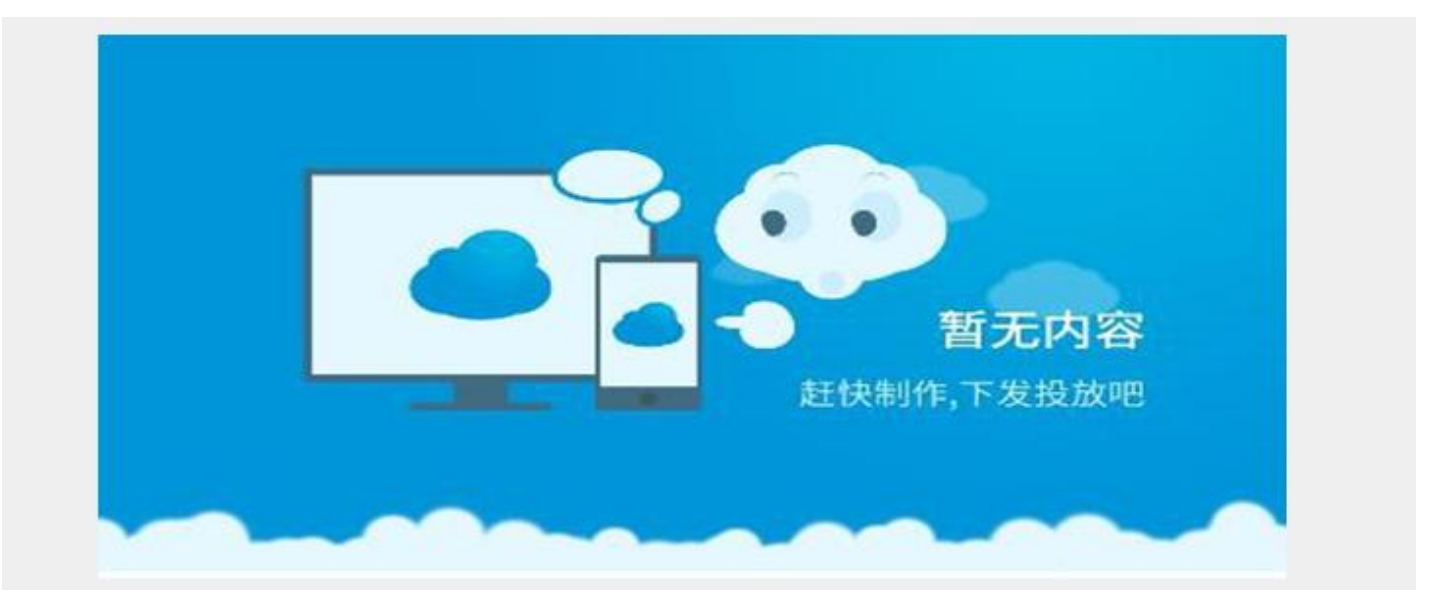

3、绑定成功, 电视机屏幕将显示以上内容:

#### 四、节目制作及海报投放

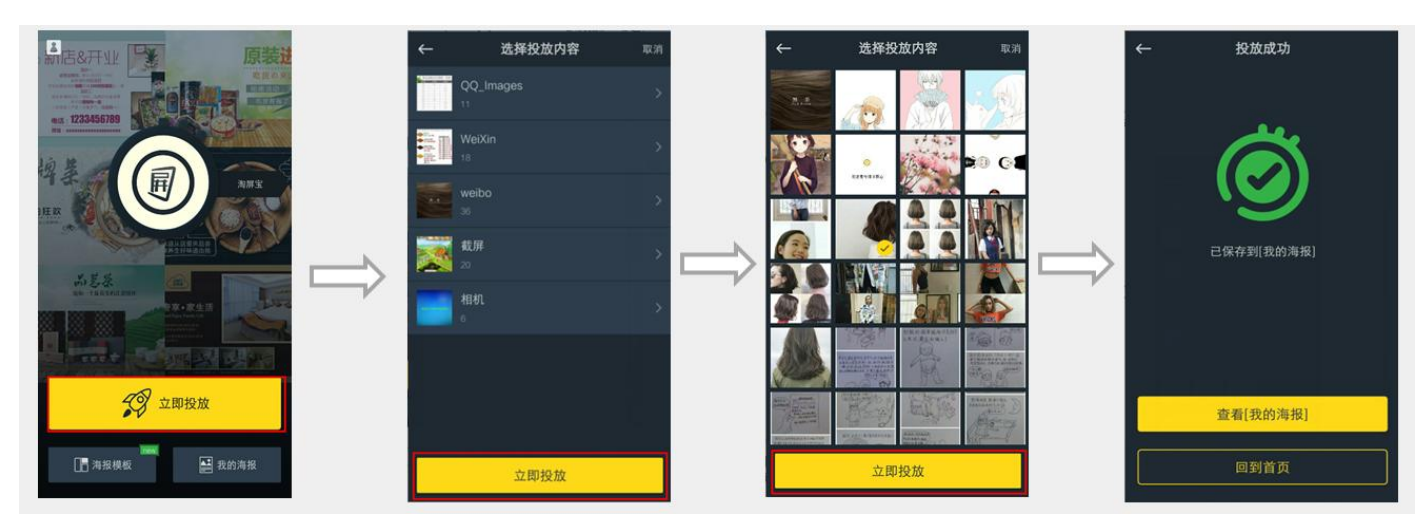

1、如图上所示,进行以下操作:点击"立即投放"一一在手机中选择图片素材一一点击"立即投放"即可投放成功。

## 五、分享淘屏宝

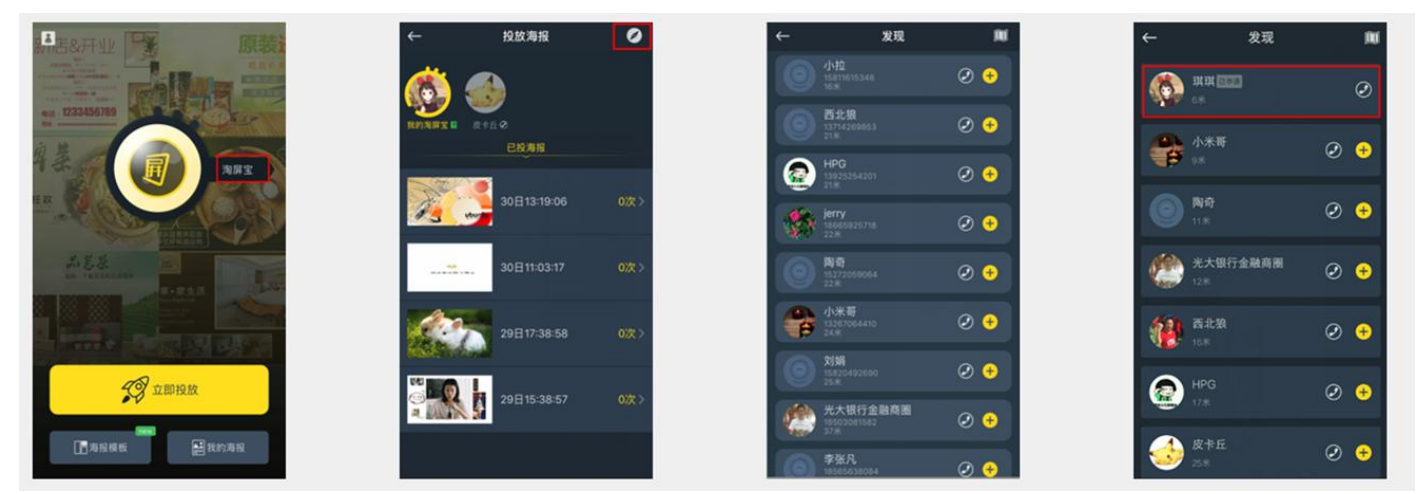

1、如上图所示,进行以下操作:点击淘屏宝——点击右上角"指南针"图标即可发现可分享的淘屏宝用户群—— 点击+即可申请分享,等待分享屏主同意后才能完成分享。

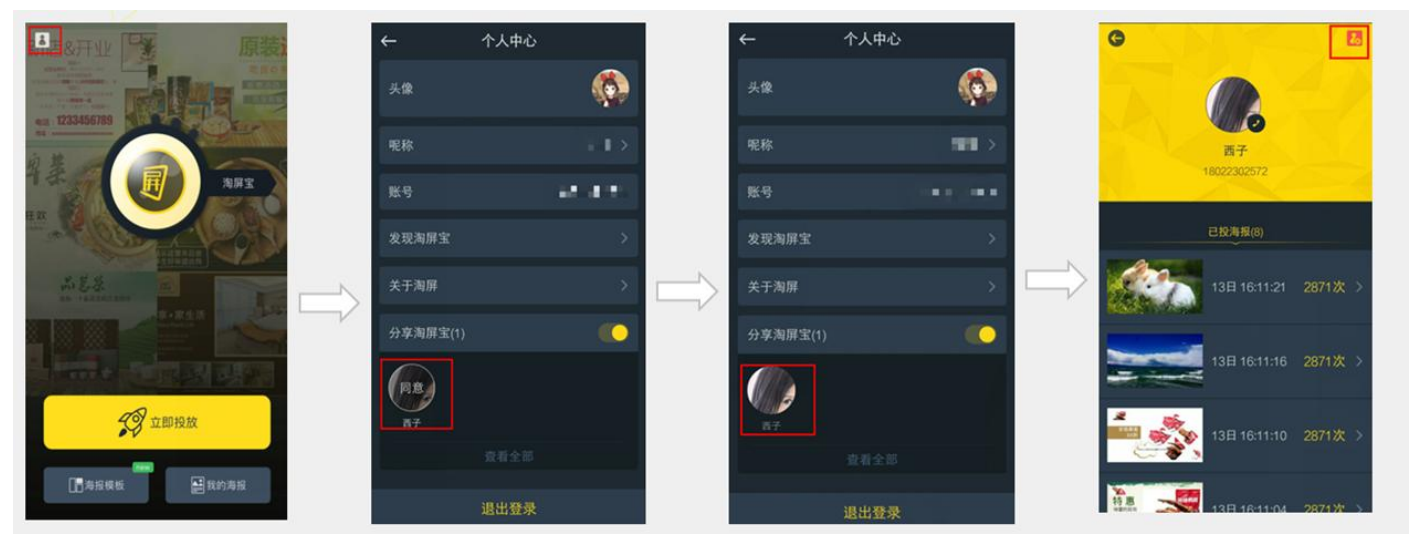

2、如上图所示,分享屏主同意分享请求,进行以下操作:点击"个人中心"分享淘屏宝,会显示分享请求——点击"同 意"后申请人即可分享屏幕。分享屏主可在"个人中心"点击已分享人头像——点击右上角图标可删除分享人。